### 1.apertura revit, da "family" aprire il file "generic model"

| R 🖬 🖻 🖶 🎯 • ର • ନ • ।                                                                                                    | 0. <mark>* =</mark>   G | A 😔 · 🕈 🏥 🖳 🖯            | 🗧 🗢 🤿 Autodesk Re     | vit 2020 - STUDENT VEF                 | SION - Family1 - Floor Plan: F                                                                | Ref. Le 🖌 👫 👤 Sign                | In 🔹 🔓     | ? - □ ×                                |
|----------------------------------------------------------------------------------------------------|-------------------------|--------------------------|-----------------------|----------------------------------------|-----------------------------------------------------------------------------------------------|-----------------------------------|------------|----------------------------------------|
| File Create Insert Annotate                                                                                                    | View Manage             | Add-Ins Modify 📼         | •                     |                                        |                                                                                               |                                   |            |                                        |
| Modify                                                                                                    | Sweep Sweet Blend       | Component Openi<br>Model | Text<br>ng<br>Group • | Electrical Duct<br>Connector Connector | <ul> <li>Pipe Connector</li> <li>Cable Tray Connector</li> <li>r Gonduit Connector</li> </ul> | Reference Reference<br>Line Plane | Set Show   | Load into<br>Project Project and Close |
| Select   Properties                                                                                                    | Forms                   | Model                    | Control               | Co                                     | onnectors                                                                                     | Datum                             | Work Plane | Family Editor                          |
|                                                                                                    |                         |                          |                       |                                        |                                                                                               |                                   |            |                                        |
| Project Browser - Family1                                                                                                    | 😥 View 1                | 👚 Front 1                | 🕆 Left                | 💾 Ref. Level                           | ×                                                                                             |                                   |            | <b>T</b>                               |
| <ul> <li>U. Views (all)</li> <li>Floor Plans</li> <li>Ref. Level</li> <li>Ceiling Plans</li> <li>Ref. Level</li> <li>3D Views</li> <li>View 1</li> </ul> |                         |                          |                       |                                        |                                                                                               |                                   |            | *<br>©\$*<br>•                         |
| <ul> <li>Elevations (Elevation 1)</li> <li>Back</li> <li>Front</li> <li>Left</li> <li>Right</li> </ul>                                                   |                         |                          |                       |                                        |                                                                                               |                                   |            |                                        |
| Sheets (all)                                                                                                    |                         |                          | _                     |                                        | _                                                                                             |                                   |            |                                        |
| Coups     Revit Links                                                                                                    |                         |                          |                       |                                        |                                                                                               |                                   |            |                                        |
|                                                                                                    |                         |                          |                       |                                        |                                                                                               |                                   |            |                                        |
|                                                                                                    |                         |                          |                       |                                        |                                                                                               |                                   |            |                                        |
|                                                                                                    |                         |                          |                       |                                        | I                                                                                             |                                   |            |                                        |
|                                                                                                    |                         |                          |                       |                                        |                                                                                               |                                   |            | ~                                      |
|                                                                                                    | 1:20                    | 母☆☆☆⊒⊒ <                 |                       |                                        |                                                                                               |                                   |            | > .::                                  |

2.creare una maglia di riferimento con <u>reference plan</u>,gli assi sono a una distanza di 2000x1000 dai riferimenti fia presenti

| R 🖪 🕞 🗖 🎯 • 🖘 • 🗟 •                                                                                                    | 😂   🖴 • 🖍 🖉 A   🚱 • 💠 🏥   🗄           | 🖌 📑 👻 🤿 Autodesk Revit 2020 - STUDEN      | T VERSION - Family1 - Floor Plan: Ref.                                | Le 🖣 🦺 👤 Sign In                                        | × 🗆 - 🖸 × |
|----------------------------------------------------------------------------------------------------|---------------------------------------|-------------------------------------------|-----------------------------------------------------------------------|---------------------------------------------------------|-----------|
| File Create Insert Annotate                                                                                                    | View Manage Add-Ins Modify   Re       | eference Planes 💿 🔹                       |                                                                       |                                                         |           |
| Modify<br>Select V Properties Clipboard                                                                                                    | Cut · €<br>Join · €<br>Geometry Modil | y ← e · · · · · · · · · · · · · · · · · · | Subcategory:<br>None><br>Subcategory<br>Propagate<br>Extents<br>Datum | Load into<br>Project Project and Close<br>Family Editor |           |
| Modify   Reference Planes                                                                                                    |                                       |                                           |                                                                       |                                                         |           |
| Project Browser - Family1 ×<br>© "O", Views (all)<br>© Floor Plans<br>- Ref. Level<br>© Ceiling Plans<br>- Ref. Level<br>© 3D Views<br>- View 1<br>= Elevations (Elevation 1)<br>- Back<br>- Front<br>- Left<br>- Right<br>- Right<br>- Ri | View 1 📅 Front                        | ★ Left Ref. Level                         |                                                                       | 30                                                      |           |
|                                                                                                    | 1:20 📃 🗗 🙀 🕼 🖓 📷 🔜 <                  |                                           |                                                                       |                                                         | <u></u> < |

# 3.andare in "create" e creare <u>extrusion</u> a base rettangolare, dare il check e impostare la visualizzazione" shaded" (in basso a sinistra)

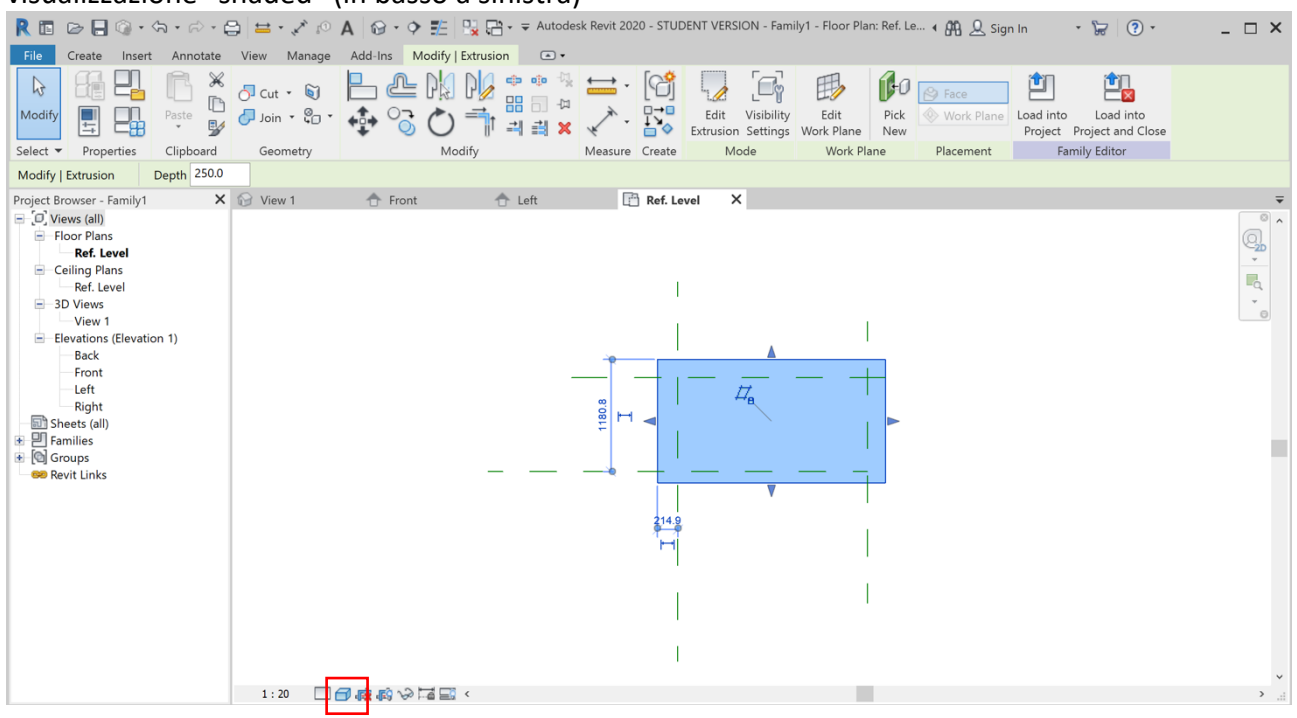

#### 4.andare su allign e allineare i bordi del solido con la maglia e chiudere il lucchetto

| R 🖬 🕞 🖶 🎯 · 🆘 · 🖓 ·                                                                                                    | ) 🖴 • 🖍 🗠 A 🛛 🔂 • 💠 🏥           | 📑 🗸 🖶 🗸 🗢 Autodesk R                                       | evit 2020 - STUDENT VERSION - Family1 - Floor | Plan: Ref. Le 🖌 🏭 👤 Sign In | • 🔓 💿 • | _ 🗆 × |
|----------------------------------------------------------------------------------------------------|---------------------------------|------------------------------------------------------------|-----------------------------------------------|-----------------------------|---------|-------|
| File Create Insert Annotate                                                                                                    | View Manage Add-Ins Modify      | • •                                                        |                                               |                             |         |       |
| Modify                                                                                                    | 5 Cut + €<br>↓ Join + € + ↓ 0 ℃ | ) <b>) (</b> * * * *<br># = *<br>) <b>*</b> * # <b>*</b> * | Load into<br>Project and Close                |                             |         |       |
| Select 🔻 Properties Clipboard                                                                                                    | Geometry M                      | odify M                                                    | easure Create Family Editor                   |                             |         |       |
| Multiple Alignment Prefer: Wall cen                                                                                                    | nterline: v                     |                                                            |                                               |                             |         |       |
| Project Browser - Family1 X<br>C. Views (all)<br>Floor Plans<br>Ref. Level<br>Ceiling Plans<br>Ref. Level<br>3D Views<br>View 1<br>Elevations (Elevation 1)<br>Back<br>Front<br>Left<br>Right<br>Families<br>Croups<br>Revit Links | € View 1 👚 Front                | ▲ Left                                                     | Ref. Level         X                          | ð                           |         |       |
|                                                                                                    | 1 : 20 🗌 🕣 🚓 🚯 🖓 🖼 🚍            | <                                                          |                                               |                             |         | > ,:: |

#### 5.aggiungere le quote tra i piani di riferimento in "aligned"

| EVent Teste Inset Anotate View Modify Place Dimensions                                                                                                    | R 🖬 🕞 🖶 🎯 • 🖘 • 🔗 • 🗧                                                                                                    | ∋   <b>≒ · 📝</b> 🕫 A   🔂 • 💠                     | 📰 🖳 🗧 🗸 🗢 Autodesk Rev                  | vit 2020 - STUDENT VERSION - F                                                                                                    | Family1 - Floor Plan: Ref. Le    | 🕈 🛱 🚨 Sign In 🛛 🔹                                | ₩ 0· – □ × |
|----------------------------------------------------------------------------------------------------|----------------------------------------------------------------------------------------------------|--------------------------------------------------|-----------------------------------------|----------------------------------------------------------------------------------------------------|----------------------------------|--------------------------------------------------|------------|
| Andrify     Port     Port <td>File Create Insert Annotate</td> <td>View Manage Add-Ins M</td> <td>odify   Place Dimensions</td> <td>•</td> <td></td> <td></td> <td></td>                                                                                                    | File Create Insert Annotate                                                                                                    | View Manage Add-Ins M                            | odify   Place Dimensions                | •                                                                                                    |                                  |                                                  |            |
| Select v       Properties       Cipbcard       Geometry       Modify       Measure Create       Dimension       Family Editor         Modify       Place Dimension       Wall centerline: -       -       -       -       -       -       -       -       -       -       -       -       -       -       -       -       -       -       -       -       -       -       -       -       -       -       -       -       -       -       -       -       -       -       -       -       -       -       -       -       -       -       -       -       -       -       -       -       -       -       -       -       -       -       -       -       -       -       -       -       -       -       -       -       -       -       -       -       -       -       -       -       -       -       -       -       -       -       -       -       -       -       -       -       -       -       -       -       -       -       -       -       -       -       -       -       -       -       -       -       -       - <td>Modify</td> <td>○ Cut •          ●           ● Join •          ●</td> <td>N: N: + + + + + + + + + + + + + + + + +</td> <td>Aligned Angula</td> <td>ar Radial Diameter Arc<br/>Length</td> <td>Load into Load into<br/>Project Project and Close</td> <td></td>                                                                                                    | Modify                                                                                                    | ○ Cut •          ●           ● Join •          ● | N: N: + + + + + + + + + + + + + + + + + | Aligned Angula                                                                                                    | ar Radial Diameter Arc<br>Length | Load into Load into<br>Project Project and Close |            |
| Modify   Place Dimensions       Wall centerline: >         Project Browser - Family1       X       Y lew 1       Front       Left       Ref. Level       X       Y         Ciling Plans       -       -       -       -       -       -       -       -       -       -       -       -       -       -       -       -       -       -       -       -       -       -       -       -       -       -       -       -       -       -       -       -       -       -       -       -       -       -       -       -       -       -       -       -       -       -       -       -       -       -       -       -       -       -       -       -       -       -       -       -       -       -       -       -       -       -       -       -       -       -       -       -       -       -       -       -       -       -       -       -       -       -       -       -       -       -       -       -       -       -       -       -       -       -       -       -       -       -       -       -                                                                                                    | Select   Properties Clipboard                                                                                                    | Geometry                                         | Modify Mea                              | asure Create                                                                                                    | Dimension                        | Family Editor                                    |            |
| Project Browser - Family 1 X View 1 To Front Left Ref. Level X<br>C.G. Views (all)<br>Floor Plans<br>Ref. Level<br>Ref. Level<br>Sectors (Elevation 1)<br>Back<br>Front<br>Left<br>Right<br>Sheets (all)<br>Ref. Level<br>Sectors (all)<br>Ref. Level<br>Sectors (all)<br>Ref. Level<br>Sectors (all)<br>Ref. Level<br>Sectors (all)<br>Ref. Level<br>Sectors (all)<br>Ref. Level<br>Sectors (all)<br>Ref. Level<br>Sectors (all)<br>Ref. Level<br>Sectors (all)<br>Ref. Level<br>Sectors (all)<br>Ref. Level<br>Sectors (all)<br>Ref. Level<br>Sectors (all)<br>Ref. Level<br>Sectors (all)<br>Ref. Level<br>Ref. Level<br>Ref. Level<br>Sectors (all)<br>Ref. Level<br>Ref. Level | Modify   Place Dimensions Wall of                                                                                                    | centerline: ~                                    |                                         |                                                                                                    |                                  |                                                  |            |
|                                                                                                    | Project Browser - Family1 X<br>C. Views (all)<br>Floor Plans<br>Ref. Level<br>3D Views<br>Views<br>Views<br>Back<br>Front<br>Left<br>Right<br>Sheats (all)<br>Ref. Lavel<br>Groups<br>Ref. Level<br>Right<br>Right<br>Right<br>Right<br>Right<br>Right<br>Ref. Revel<br>Right<br>Right<br>Right<br>Right<br>Right<br>Right<br>Ref. Revel<br>Right<br>Right<br>Righ | View 1                                           | € Left                                  | Image: Control of the second second seco | 2000<br>■                        |                                                  |            |
|                                                                                                    |                                                                                                    | 1:20 🗌 🦳 📷 🔊                                     | a 🗔 <                                   | 1                                                                                                    |                                  |                                                  | ×<br>.:    |

6.in family types aggiungere nuovi parametri "spessore" come tipo, "larghezza" come istanza "altezza da terra "come istanza e "profondità" come istanza(e togliere il lock!)

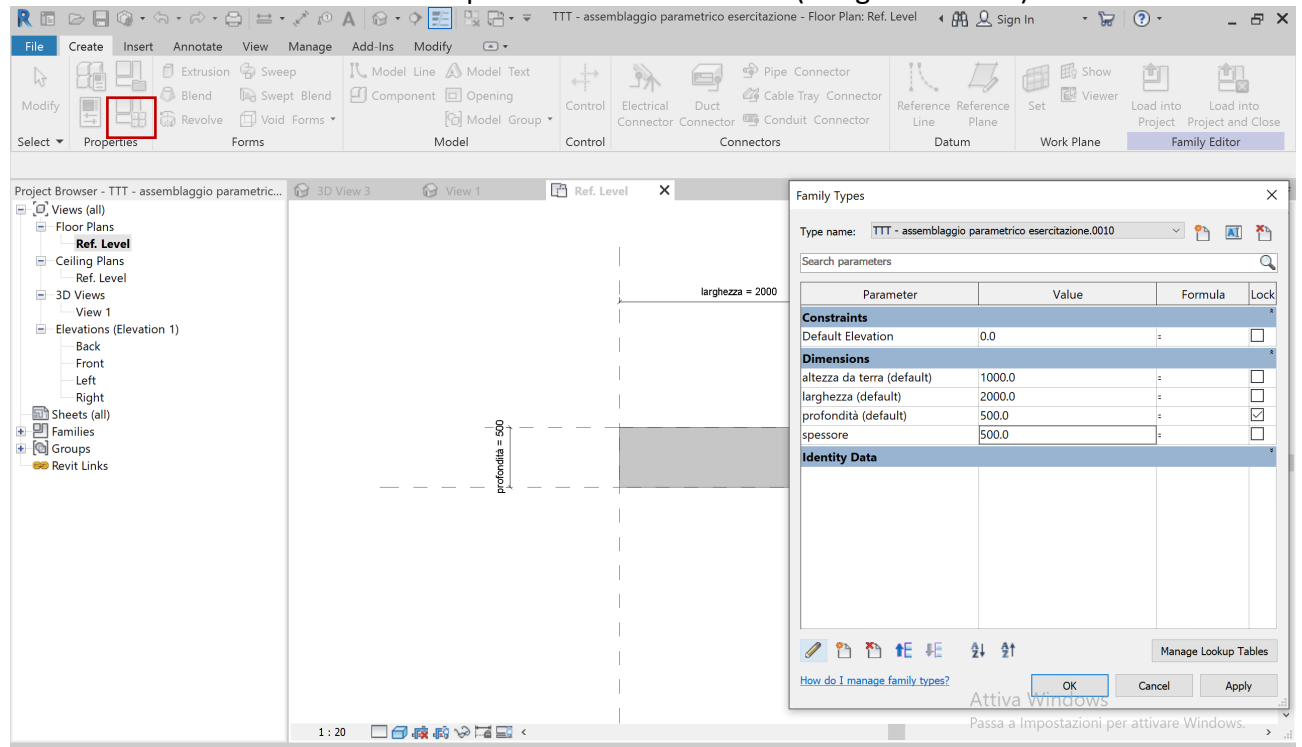

#### 7.assegnare i parametri alle quote corrispondenti selezionando la quota ,da" label"

| R 🗈 🗁 🗐 🎯 🔹                                                                                                    | (국 · 규 · 음) | 😑 - 🎤 🔊 🖌<br>iew Manage           | A 🔂 - 🔶 Add-Ins Mod         | E B ← ₹       | TTT - assen                                                                                                    | nblaggio para | netrico esercitazione - Floor Pla                                  | n: Ref. Level | • 🗛 👤 Sig             | in In 🔹 🔓 🤶                                           | )· _ 🗆 × |
|----------------------------------------------------------------------------------------------------|-------------|-----------------------------------|-----------------------------|---------------|----------------------------------------------------------------------------------------------------|---------------|--------------------------------------------------------------------|---------------|-----------------------|-------------------------------------------------------|----------|
| Modify<br>Select V Properties                                                                                                    | Paste       | Cut • 🔊<br>Join • 🙄 •<br>Geometry | ₽₽<br>₽<br>₽<br>?<br>?<br>? |               | i i i i i i i i i i i i i i i i i i i                                                                                                    | sure Create   | Label:<br>spessore = 1000<br>Instance Parameter<br>Label Dimension | T E           | Edit<br>Vitness Lines | Load into<br>Project Project and Cla<br>Family Editor | ose      |
| Modify   Dimensions                                                                                                    | Leader Pref | fer: Wall centerline              | es v Relat                  | ed Dimensions |                                                                                                    |               |                                                                    |               |                       |                                                       |          |
| Project Browser - TTT - as:<br>C. <sup>2</sup> , Views (all)<br>Floor Plans<br>Ceiling Plans<br>Ceiling Plans<br>Ceiling Plans<br>Bef Level<br>3D Views<br>Back<br>Front<br>Left<br>Right<br>Families<br>Colored Colored<br>Right<br>Fort<br>Right<br>Families<br>Revit Links | on 1)       | View 1                            |                             | <u>↑</u> Left | en alternative alternative alt | Ref. Le       | vel X<br>urgheza = 2000                                            |               |                       |                                                       |          |
|                                                                                                    |             | 1 : 20 📃 🧲                        | j 🛤 🔊 🖓 🗖                   | <u>_</u> <    |                                                                                                    |               |                                                                    |               |                       |                                                       |          |

8.cambiare vista in "front" creare un nuovo piano di riferimento orizzontale rinominandolo "top", impostare la vista "shaded" e dare alla distanza dei piani la quota alla quale assegno il parametro "altezza da terra"

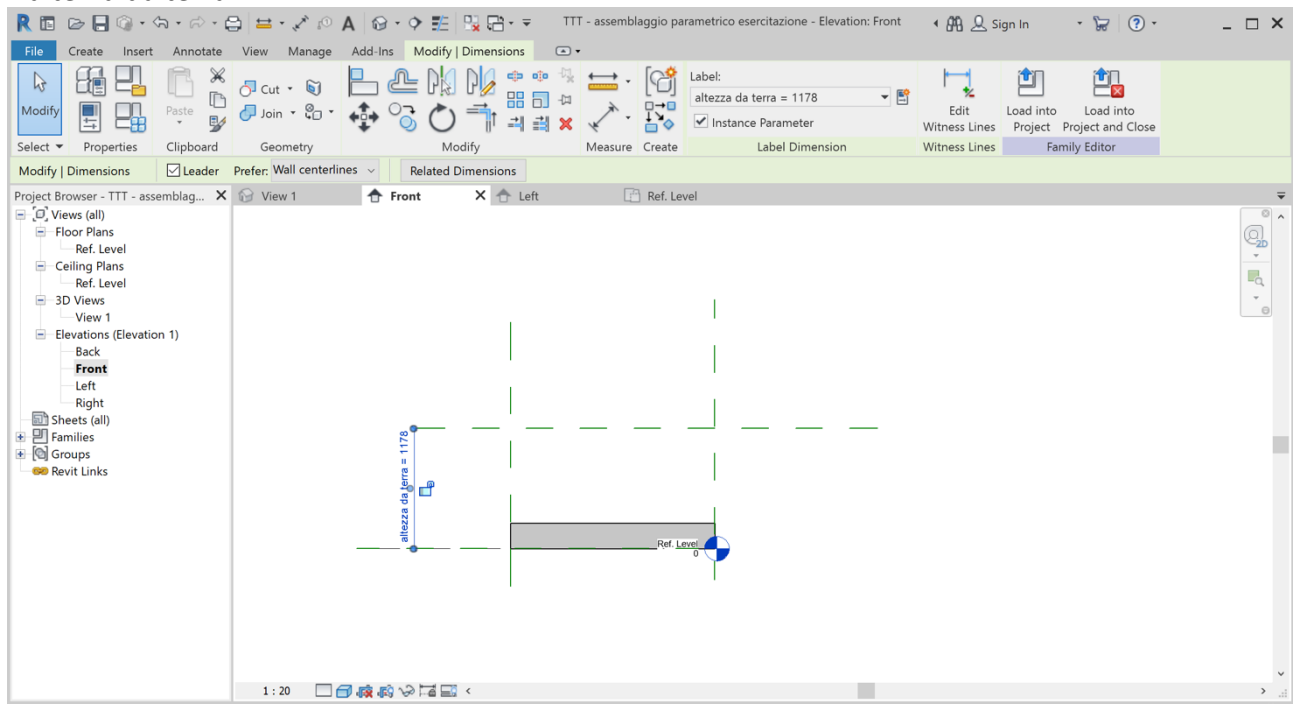

9.comando <u>allign</u> del solido all'asse "top" e bloccare con il lucchetto ,attribuire all'altezza il parametro spessore

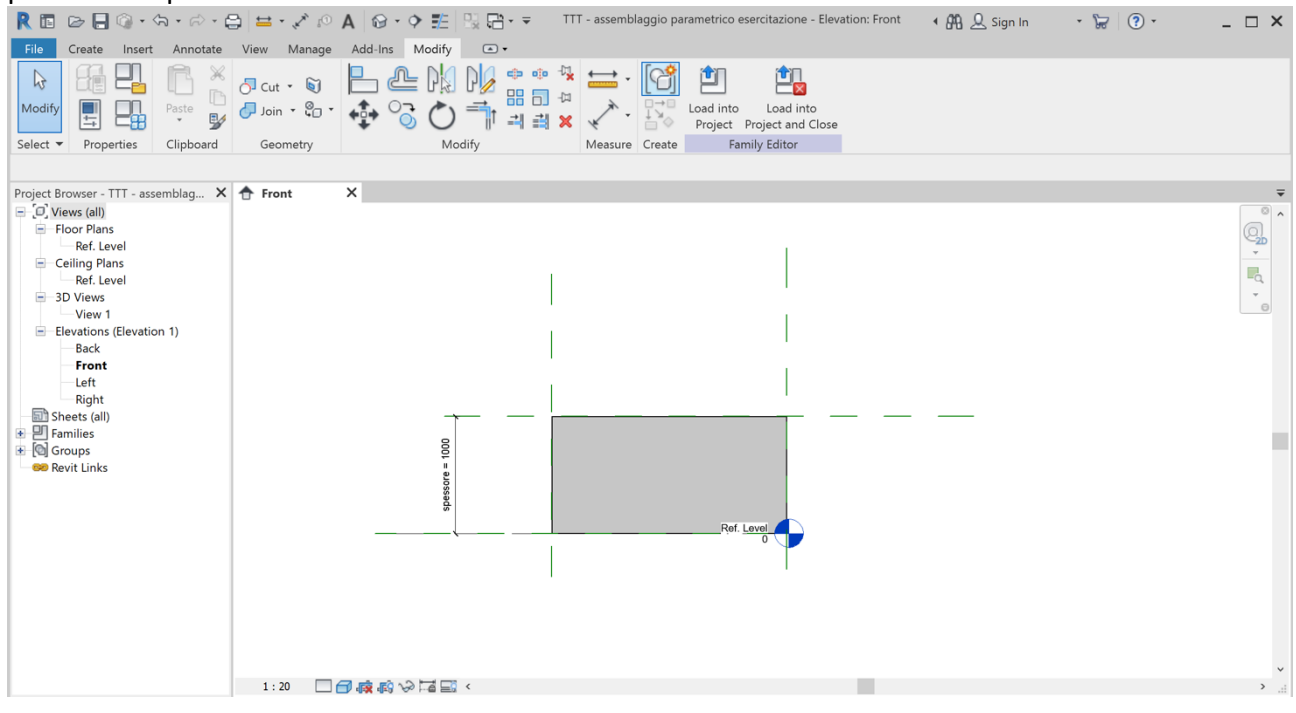

10.dopo aver salvato il file aprire un nuovo file "project " e inserire metric come sistema di riferimento e creare una griglia di piani di riferimento sempre 1000x2000.

| 🦹 🗈 🕞 🕞 🍕 + 🖘 + 🗇 - 😂 🖴 + 💉 🕫 🗛 🕼 + 💠 🏥 🖳 🖶 - 🗢 Autodesk Revit 2020 - STUDENT VERSION - Project1 - Floor Plan: Level 1 👍 🕂 🖉 Sign In 👘 + 🔭 🔞 +                                                                                                    | _ 🗆 × |
|----------------------------------------------------------------------------------------------------|-------|
| File Architecture Structure Steel Systems Insert Annotate Analyze Massing & Site Collaborate View Manage Add-Ins Modify 💽 •                                                                                                    |       |
| NotifyPasteNothNoth <t< td=""><td></td></t<> |       |
|                                                                                                    |       |
| Project Browser-Project X Front Level 1 X Level 1                                                                                                    |       |
|                                                                                                    | ~     |
| 1:100 🗌 🗇 🙀 🙀 🦓 🧇 9 😳 👘 🛱 🖬 <                                                                                                    | > .:: |

11.su "insert" andare a caricare la famiglia in "load family" e inserire il file precedentemente salvato che si troverà a sinistra in "project browser" come modello generico

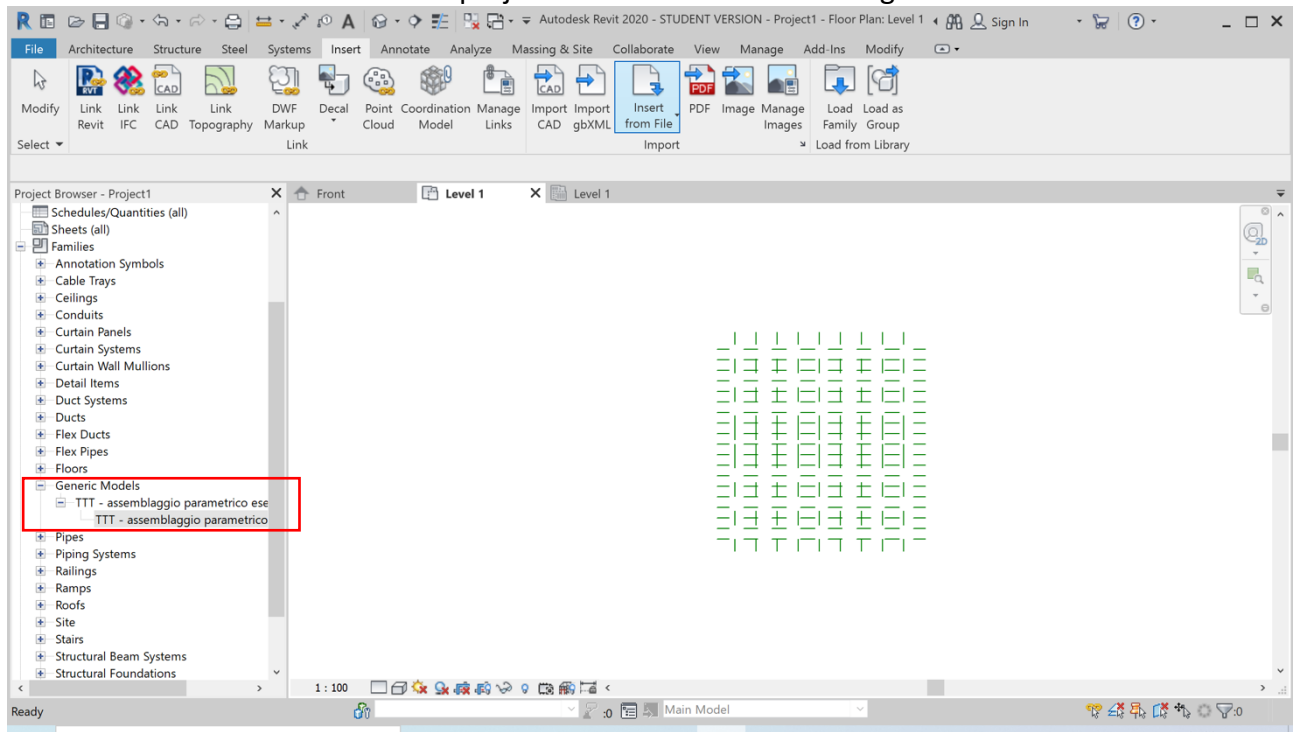

## 12.creare una superficie unica composta dai solidi che verrà poi modellata successivamente importando il modello dalla colonna a sinistra

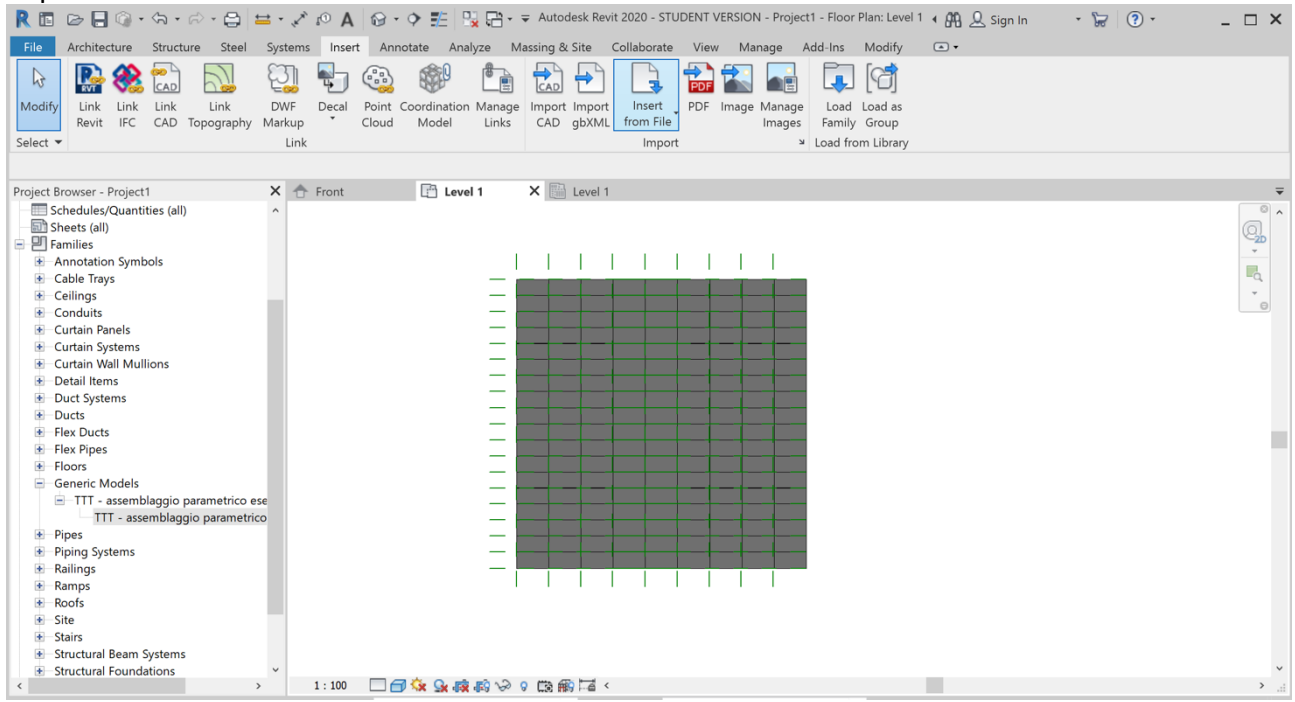

#### 13.iniziare a variare i parametri dell'altezza da terra con moduli di 0.5/1.5

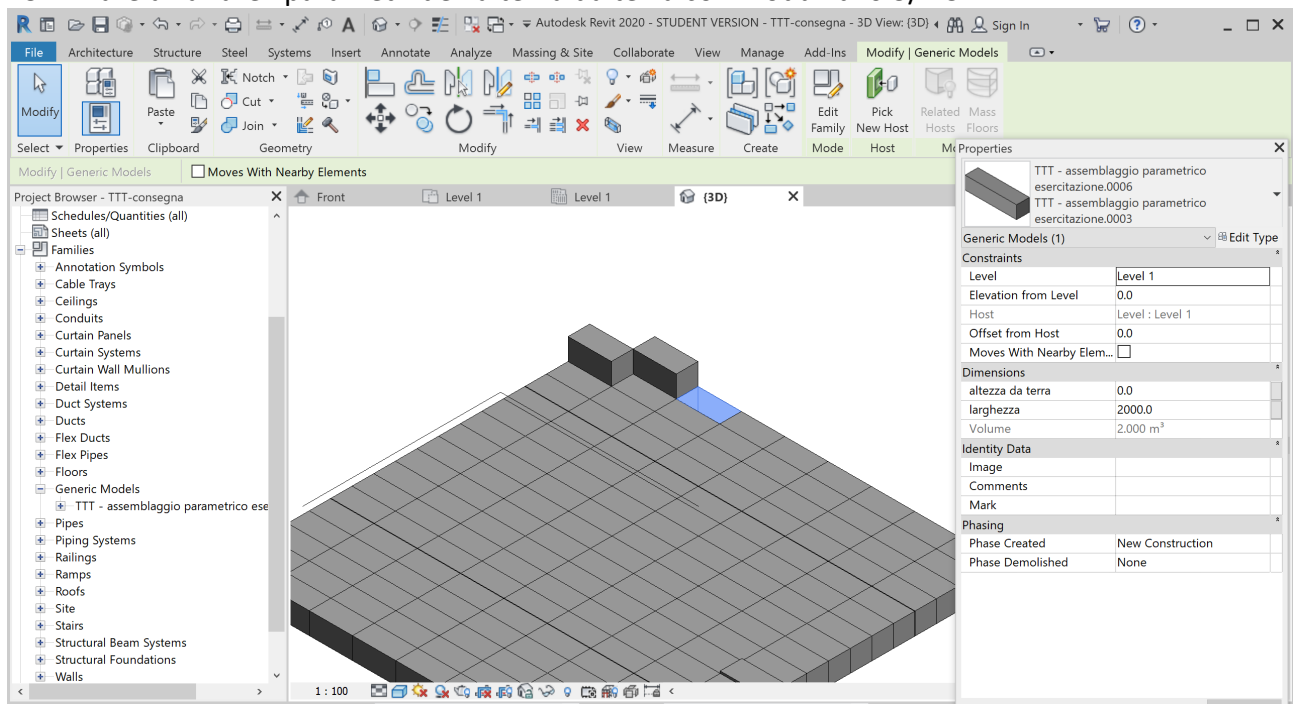

14.dopo aver eliminato la parte centrale dei solidi ,variare i parametri per far alternare la prevalenza in ampiezza dei due parametri "profondità e larghezza"

| P                                                                |                                            |                                        |                                |                            |
|------------------------------------------------------------------|--------------------------------------------|----------------------------------------|--------------------------------|----------------------------|
| R 🖬 🕞 🖶 🎯 • 🖘 • 🖓 • 🖨 🖴 •                                        | 🖉 🖉 A 🛛 🐨 💠 🏗 🔛 🖓 🖓 T                      | TTT-consegna - 3D View: 3D View 2      | 🖣 🛱 🚨 Sign In 🔹 🕈              | ₩                          |
| File Architecture Structure Steel Syst                           | ems Insert Annotate Analyze Massing & Site | Collaborate View Manage Add-Ins Modify | . •                            |                            |
| Modify<br>Select V Properties Clipboard Geom                     |                                            | View Measure Create                    |                                |                            |
| Project Browser - TTT-consegna                                   | 🛧 Front 👘 Level 1 👘 Level 1                | 1 (3D) 🔐 3D View 2                     | × 🕞 Properties                 | ×                          |
| [0] Views (all)     Structural Plans     Level 1     Floor Plans |                                            |                                        | 3D View                        | •                          |
| Level 1                                                          |                                            |                                        | 3D View: 3D View 2             | ✓ <sup>III</sup> Edit Type |
| Celling Plans     JD Views                                       |                                            |                                        | Graphics                       |                            |
| 3D View 1                                                        |                                            |                                        | Detail Level                   | Medium                     |
| - 3D View 2                                                      |                                            |                                        | Parts Visibility               | Show Original              |
| {3D}                                                             |                                            |                                        | visibility/Graphics Overr.     | Edit                       |
| E Legends                                                        |                                            |                                        | Graphic Display Options        | Edit                       |
| Schedules/Quantities (all)                                       |                                            |                                        | Discipline                     | Coordination               |
| Sheets (all)                                                     | 9                                          |                                        | Default Analysis Display.      | . None                     |
| E P Families                                                     |                                            |                                        | Sun Path                       |                            |
| Annotation Symbols                                               |                                            |                                        | Extents                        |                            |
| Cable Trays                                                      |                                            |                                        | Crop View                      |                            |
| Centrings     Conduits                                           |                                            |                                        | Crop Region Visible            |                            |
| Curtain Panels                                                   |                                            |                                        | Far Clip Active                |                            |
| Curtain Fullers                                                  |                                            |                                        | Far Clip Offset                | 47779.7                    |
| Curtain Wall Mullions                                            |                                            |                                        | Scope Box                      | None                       |
| Detail Items                                                     |                                            |                                        | Section Box                    |                            |
| <ul> <li>Duct Systems</li> </ul>                                 |                                            |                                        | Camera                         | *                          |
| Ducts                                                            |                                            | _                                      | Rendering Settings             | Edit                       |
| Flex Ducts                                                       |                                            |                                        | Locked Orientation             |                            |
| <ul> <li>Flex Pipes</li> </ul>                                   |                                            |                                        | Projection Mode                | Perspective                |
| Floors                                                           |                                            |                                        | Eye Elevation                  | 1750.0                     |
| Generic Models                                                   |                                            |                                        | Target Elevation               | 1750.0                     |
| TIT - assemblaggio parametrico ese                               |                                            |                                        | Camera Position                | Explicit                   |
| Pripes     Pining Systems                                        | Perspective 🔄 🗃 🎪 🍳 🖄 💣 🛤 🟠 🍛 9 🖽 f        | <b>殿 御 🖂 &lt;</b>                      | Identity Data<br>View Template | per attivare Windows.      |